# UFO KEY インストール手順

#### はじめに

UFO KEY WAREのアプリケーションインストールがうまく行かない時の手順です。

リリース当初のWindowsで動いたものが、PCの交換などでWindows10を使用する際に動作しない場合を想定しています。

ドライバーのインストール

Windows10に対応したドライバーをインストールします。

## ドライバーのダウンロード

https://www.hidglobal.jp/drivers/29765から、ドライバーをダウンロードします。

| Powering<br>Trusted Identities                                                                                  | 産業                                                      | ソリューション | 製品    | パートナー     | サポートとサービス |
|----------------------------------------------------------------------------------------------------|---------------------------------------------------------|---------|-------|-----------|-----------|
| Home > Drivers & Downloads > Drivers & Downloads > Drivers & Downloads >                                        |                                                         |         |       |           |           |
| 下のドロップダウンメニューから、お孫しのドライバ<br>商品名やキーワードでも検索できます。                                                                  | (ーや ダウンロー ドコンテンツを見つけ                                    | ましょう。   |       | お問い<br>() | 合わせ       |
| プランド v All Products<br>すべてをリセット                                                                                 | ✔ All OSs                                               | *       | 製品または | キーワードで検索  |           |
| HID® OMNIKEY® X-CHIP WINDOWS<br>BU & RU DRIVER V.1.2.29.156 (X64 AND<br>X86)                                    | OMNIKEY                                                 | *       |       |           |           |
| hid_global_xchip_driver_1.2.29.156.zip - (1.57<br>MB)                                                           | HID® OMNIKEY® 3921 Reader Boa<br>HID® OMNIKEY® 3021 USB | rd USB  |       |           |           |
| Unattended MSI files for OMNIKEY 1021, 3x21,<br>4x21, 6121, 512x, 532x v.1.2.29.156 Architectures:<br>x64, x86. | OS<br>Windows 10 64-Bit                                 | •       |       |           |           |
| DOWNLOAD                                                                                                    | Windows 10 x64<br>Windows 10 x86                        |         |       |           |           |
| DIRECT LINK                                                                                                    |                                                         | Ÿ       |       |           |           |

## ドライバーの展開

zipファイルを展開してドライバーファイルを取り出します。 使用するOS環境によって、ファイルが異なりますのでご注意ください。

- HID\_Global\_xchip\_driver\_1.2.29.156\_x64.msi ← 64ビット版
- HID\_Global\_xchip\_driver\_1.2.29.156\_x86.msi ← 32ビット版

ドライバーの適用

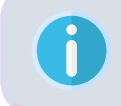

この際、ドライバーインストールが完了するまでリーダライターを接続しないで下さい。 他のドライバーを適用済みで動作しない場合は、アンインストールして手順どおりに進めてください。

該当のドライバーをご使用するPCにインストールしてください。

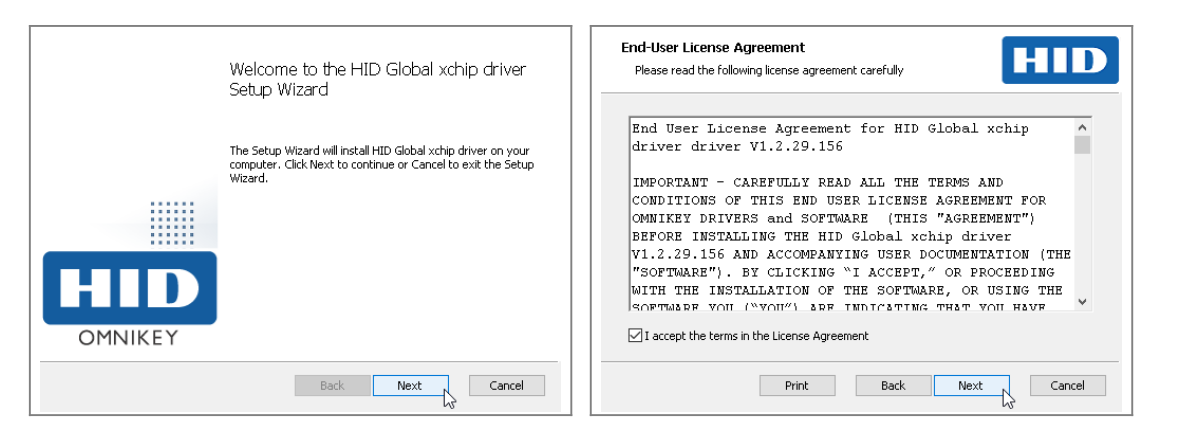

Next をクリック。

Next をクリック。

| Istom Setup<br>Select the way you want features to be installed.                                                                                                    | Ready to install HID Global xchip driver                                                                                                    |
|----------------------------------------------------------------------------------------------------|----------------------------------------------------------------------------------------------------|
| lick the icons in the tree below to change the way features will be installed.           Install HID Global xchip driver h           Install HID Global xchip driver r | Click Install to begin the installation. Click Back to review or change any of your<br>installation settings. Click Cancel to exit the wizard. |
| This feature requires 200KB on your hard drive.                                                                                                    |                                                                                                    |
| Reset Disk Usage Back Next Cancel                                                                                                    | Back Install Cancel                                                                                                    |

Next をクリック。

Install をクリック。

| ユ-ザ-アカウント朝鮮 ×<br>このアプリがデバイスに変更を加えることを許可します<br>か?                                                        | ① インストールが完了した後で、デバイスをこのエンピュータに<br>構成してださい。 | Completed the HID Global xchip driver<br>Setup Wizard<br>Cick the Frish buton to exit the Setup Wizard. |
|----------------------------------------------------------------------------------------------------|--------------------------------------------|----------------------------------------------------------------------------------------------------|
| 1cbce24.msi     確認済みの発行元: HID Global Corporation     ファイルの入手先: このコンピューター上のハード ドライブ 詳細を表示     はい     いいえ | ok<br>OK                                   |                                                                                                    |
| はい をクリック。                                                                                               |                                            | Finish をクリック。                                                                                           |

はい をクリック。

リーダリーダーの接続

リーダライターをPCに接続します。

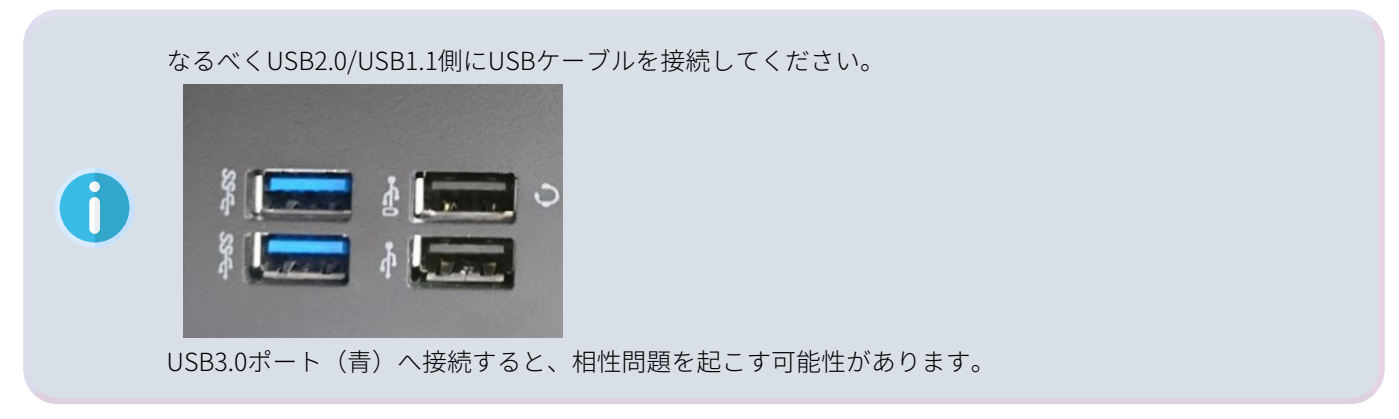

| ● デバイスとブリンター                                                                             |                  |                                                                                                    |                                        | - 🗆 X                                                                                      |                                                                           |
|------------------------------------------------------------------------------------------|------------------|----------------------------------------------------------------------------------------------------|----------------------------------------|--------------------------------------------------------------------------------------------|---------------------------------------------------------------------------|
| ← → * ↑ व前 * コントロールパネル * パードウェアとサ<br>デバイスの追加 プリンターの追加 デバイスの削除                            | ウンド > テバイスとフリンター |                                                                                                    | <ul> <li>♥ 8 7/</li> </ul>             | (イスとフリンターの検索 、 の)                                                                          |                                                                           |
| #JDD113         Del K8216 Weed<br>Expload         Del K8216 Weed<br>Del K8216 Weed       | B DELL P2317H    | Smart Card<br>Reader USB DSK 2.0 X7-1- 7-F                                                                                                    |                                        |                                                                                            |                                                                           |
| 全世 //-F217<br>Smart Card Reader USB<br>카(イスの現象:<br>요편<br>() OMNIKEY Sc21                 | 檀項<br>スマートカート誌   | OMMERY 5:2107D/5*           金融 ドライバー 評価 イベント           グロババダー:         HID Global           日付:         2017/05/25           インジン:         1.2.28,156           デジジル場名音・         Microsoft Windows Hards           ドウイバーの課題(0)         イント・たれているドライバー           インストールされているドライバー         イントールされているドライバー | ×<br>ware Compatibility<br>アイルの詳細を表示しま | ドライバーファイルの詳細                                                                               | nsKozudoliskuja<br>ERSVschitecoja                                         |
| デバイスの保秘の実的<br>製造売: HID Global<br>場所: Port_#0005.Hub_#0001<br>デバイスの状態: このデバイスは正常に動作しています。 | ブロバティ(R)         | ドライバー包支新的     このギバイスロドライバーを更新し、     ドライバーも无に厚まの     ドライバーも見たに厚まの     ドライバーの影響地をごがくスク増     バストールにとうデイバーに見ます     デバイスを見効にする     デバイスを見効にする     ジバイスを見効にする     ジバイスを見効にします。     デバイスのアンゲストール(0)     システムからデバイスをアンゲンストー                                                                                      | kす。<br>5年しない場合、以前に<br>す。<br>ルします (高度)。 | フロバイター: HID Global C<br>ファイルパージョン: 1.2.29,156<br>著作唱: Copyright ©<br>デジタル署名書: Microsoft Wi | orporation<br>2014 HID Global Corporation<br>ndows Hardware Compatibility |
| ОК <b>0</b>                                                                              | <b>セル</b> 週用(A)  | ОК                                                                                                    | ( キャンセル                                |                                                                                            | ОК                                                                        |

## UFO KEY WAREのインストール

UFO KEY WAREをインストールします

使用するファイル:UfoKeyWareSetup\_1\_000.msi

| UFO KEY WARE                                                            | -    |            | ×    |
|-------------------------------------------------------------------------|------|------------|------|
| インストール フォルダの選択                                                          |      |            |      |
| インストーラは次のフォルダへ UFO KEY WARE をインストールします                                  | ,    |            |      |
| このフォルダにインストールするには[次へ]をクリックしてください。別ル<br>ルするには、アドレスを入力するか[参照]をクリックしてください。 | りフォル | レダミインフ     | ₹۲-  |
| フォルダ(F):                                                                |      |            |      |
| C#Program Files (x86)#SEGA#UFO KEY WARE#                                |      | 参照(R)      |      |
|                                                                         | 7    | -<br>ィスク領域 | ŧ(D) |
| UFO KEY WARE を現在のユーザー用か、またはすべてのユーザー用にイ                                  | ンストー | ・ルします:     |      |
| ●すべてのユーザー(E)                                                            |      |            |      |
| ○このユーザーのみ(M)                                                            |      |            |      |
| キャンセル く戻る(                                                              | 3)   | 次へ()       | V) > |

#### インストール後、問題なく起動するか確認してください。

| UFO KEY WARE    |                          |                     |          |        |         |      | >         |
|-----------------|--------------------------|---------------------|----------|--------|---------|------|-----------|
| ファイル(F) 編集(E) ツ | /−ノレ(T) ヘノレプ(H)          |                     |          |        |         |      |           |
|                 |                          | UFO                 | Key      | UAF    | RE      |      |           |
| 運営情報読み込み        | UFO KEY状態読みど             | とみ UFO KEYセット       | ・アップ 本体名 | G管理    |         |      |           |
|                 | アクセス中はUFO KI             | EYを動かさないで下          | ざい       |        |         |      |           |
| 読み込み            |                          |                     |          |        |         |      | 運営情報がア    |
| 本体名<br>▶        | マシンID                    | 席吸出し日時              | 100円硬貨   | 500円硬貨 | プライズアウト | プレイ数 | サービスクレジット |
| 運営              | に「「「「」」の確認               |                     | ×        |        | 5.051   |      |           |
|                 | 読み込みが終了しま<br>UFO KEY内の運営 | ちした。<br>情報をクリアしますか? |          |        |         |      |           |
|                 | ОК                       | キャンセル               |          |        |         |      |           |